## PRENOTARE USCITE IN AUTONOMIA

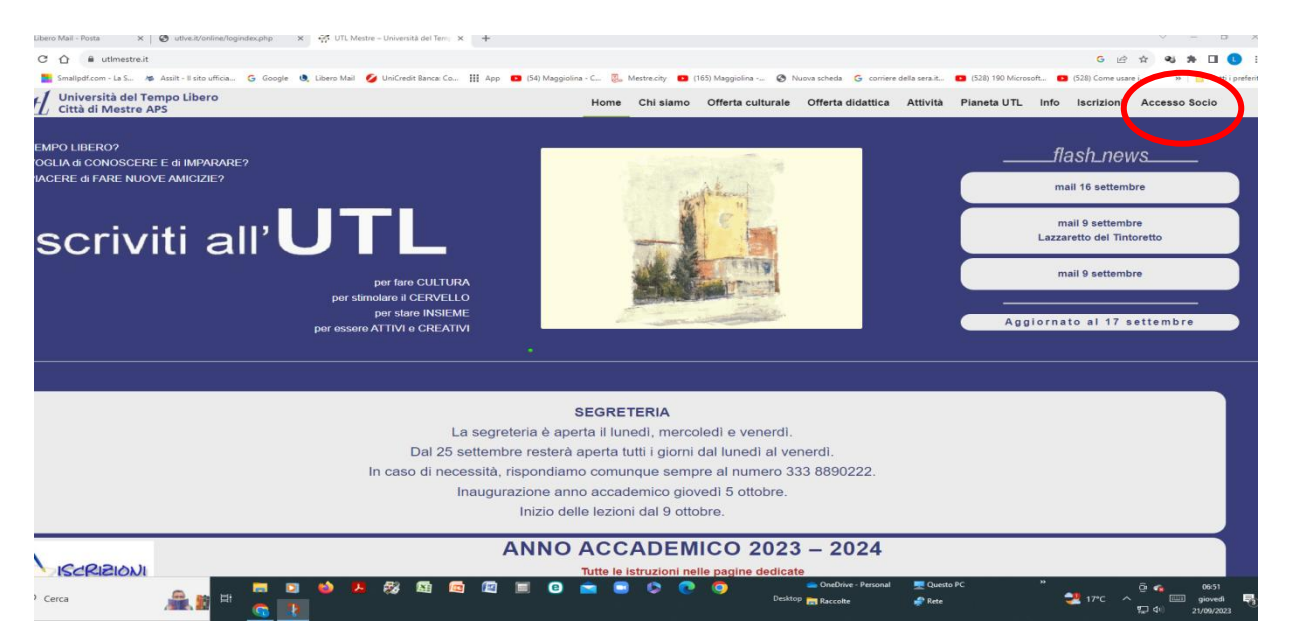

Partendo da Accesso Socio nella home page del sito, si arriva a questa pagina dove si inseriscono e-mail e numero tessera

| UNIVERSITA' DEL TEMPO LIBERO<br>città di Mestre<br>Una realtà importante per la valorizzazione e la<br>promozione della cultura                                   | K,                                                                                                    | Possiamo raggiungere obiettivi comuni attraverso la<br>condivisione di idee, esperienze e risorse. |
|----------------------------------------------------------------------------------------------------|----------------------------------------------------------------------------------------------------|----------------------------------------------------------------------------------------------------|
|                                                                                                    | Accesso alla Piattaforma Online                                                                                                    |                                                                                                    |
| L'Università del Tempo Libero UTL mette a disposizione dei soci la propria piattaforma per<br>sfruttare appieno le opportunità offerte dalle tecnologie digitali. |                                                                                                    |                                                                                                    |
| Ecco cosa è possibile fare:                                                                                                    |                                                                                                    |                                                                                                    |
|                                                                                                    | <ul> <li>Controllare il programma, l'orario, il docente e l'aula dei vari corsi</li> <li>Rinnovare la propria iscrizione annuale</li> <li>Conoscere in tempo reale i posti effettivamente disponibili in ciascun corso</li> <li>Effettuare prenotazioni per l'iscrizione in presenza in segreteria</li> <li>Accedere a eventuali documenti presenti nell'area didattica di ciascun corso</li> <li>Prenotare uscite culturali a Venezia e dintorni e verificarne le disponibilità</li> </ul> |                                                                                                    |
|                                                                                                    | c-mail registrata nell'archivlo n.tessera  Accedi C Esci 🖝                                                                                                    |                                                                                                    |

## Si arriva a questa pagina e si entra in Prenota le uscite

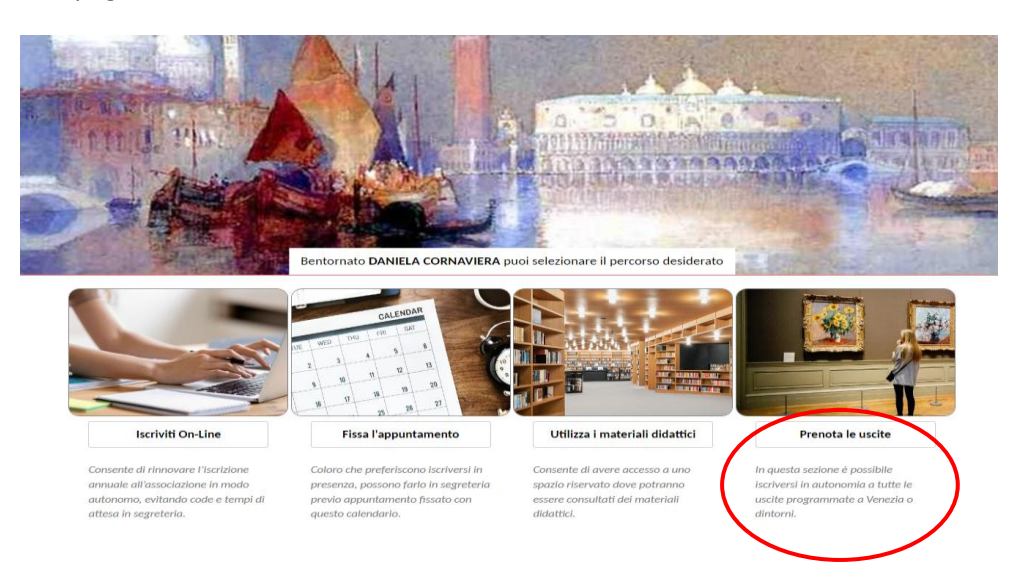

Cliccando su "Prenota le uscite" si arriva a questa videata.

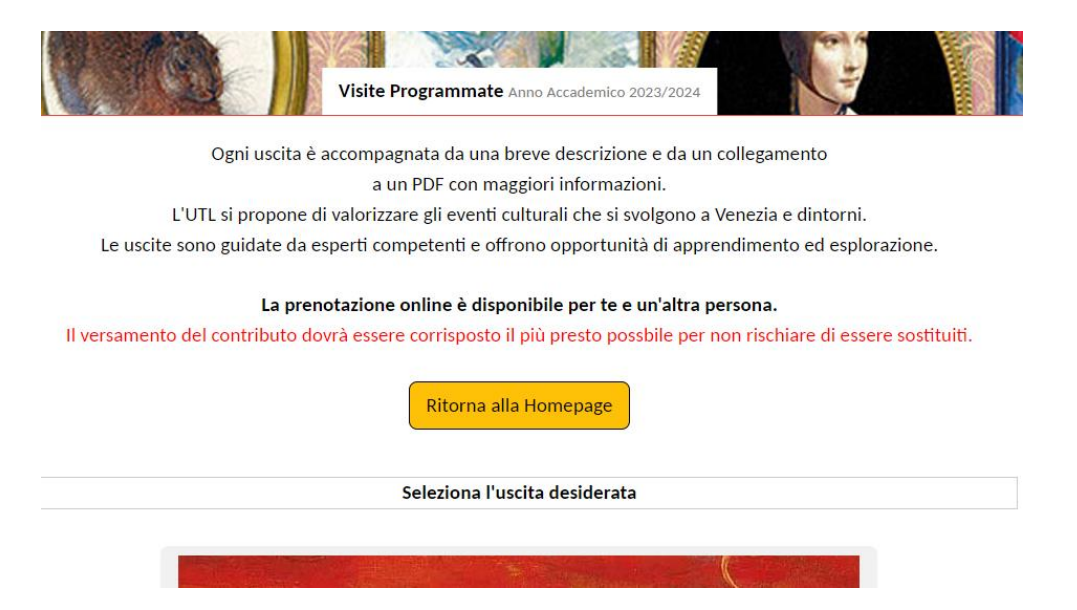

Selezionate l'uscita cliccando sull'immagine. Uscirà una schermata simile a questa. Basta cliccare su "Conferma la tua prenotazione".

Se si inserisce una seconda persona, scrivere esclusivamente "marito", "amica", ecc. L'associazione al vostro cognome è automatica. Questo per facilitare l'appello il giorno della visita.

La scheda riporta tutte le informazioni relative alla visita, compresa la data ultima per versare il contributo in segreteria.

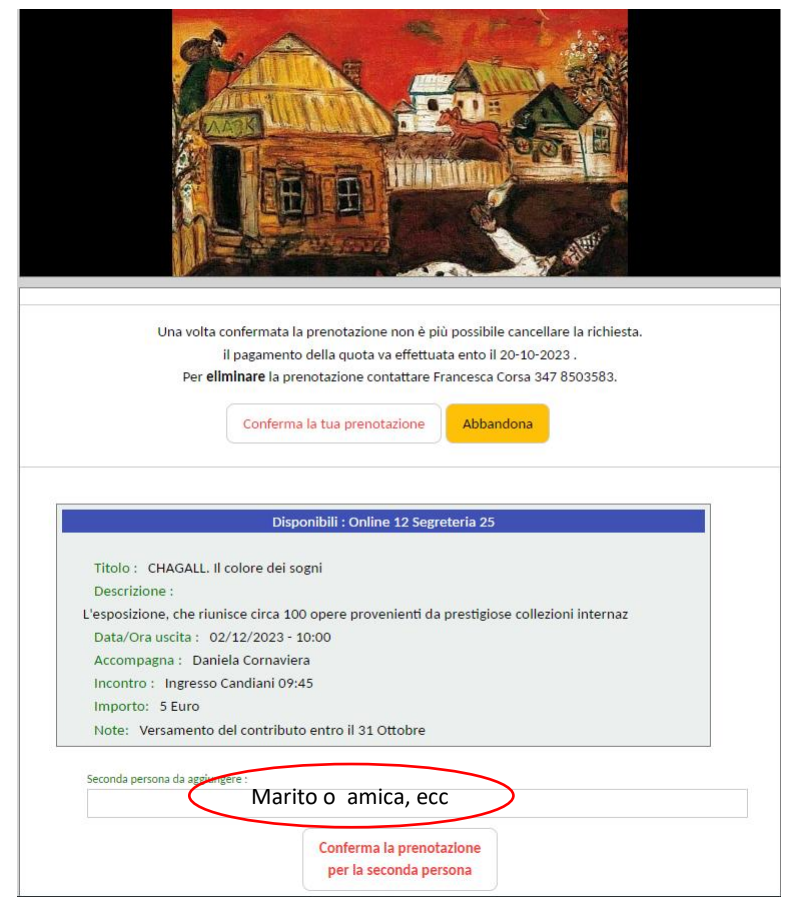

Per visualizzare la vostra prenotazione, basta rientrare nella visita cliccando sull'immagine.